# PRENOTARE UN COLLOQUIO SU NUVOLA -Tutorial famiglie-

1. Dalla Home selezionare la voce Colloqui, nella barra laterale a sinistra.

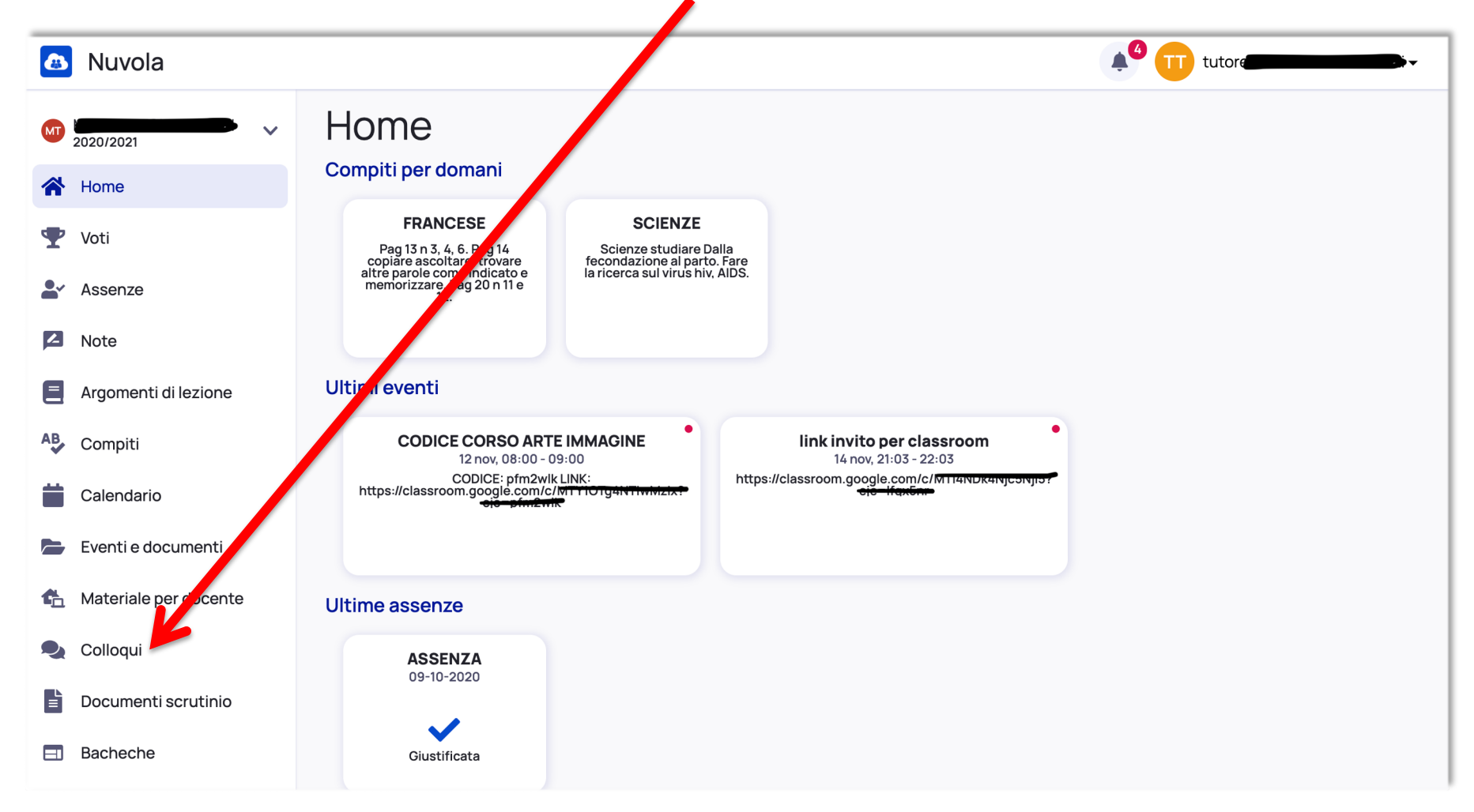

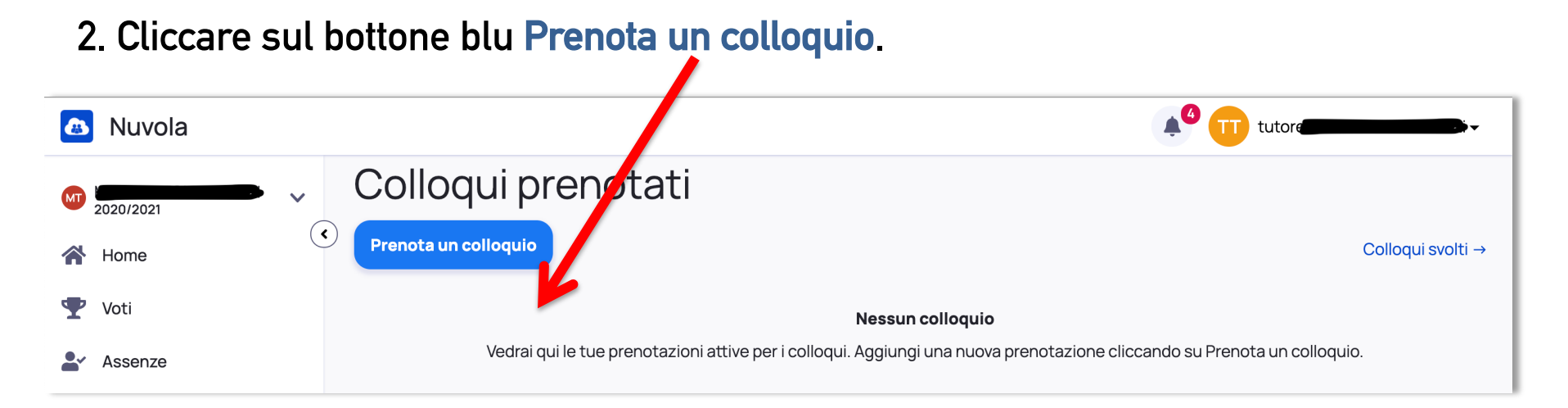

3. Compariranno tutti i nomi dei docenti con i quali è possibile prenotare un colloquio. Selezionare il nome di un docente.

| Nuvola               |                                                                   |  |  |  |  |  |
|----------------------|-------------------------------------------------------------------|--|--|--|--|--|
| ✓ 2020/2021          | Indietro Seleziona il docente con cui vuoi prenotare un colloquio |  |  |  |  |  |
| A Home               | 3B                                                                |  |  |  |  |  |
| 🏆 Voti               | DAVID BRANCHESI<br>MUSICA                                         |  |  |  |  |  |
| Assenze              | PIERO PIETRANI<br>MUSICA                                          |  |  |  |  |  |
| Note                 | LAURA CARDARELLI<br>POTENZIAMENTO                                 |  |  |  |  |  |
| Argomenti di lezione | ANTONELLA CARLETTI<br>RELIGIONE CATTOLICA                         |  |  |  |  |  |
| AB Compiti           | ELEONORA CORVATTA<br>SOSTEGNO                                     |  |  |  |  |  |

#### 4. Ad ogni orario corrisponde un colloquio che è possibile prenotare

| 💩 Nuvola                |                                                  |                       |                       |                       |                |                        |                       |                       | 1                     | A 🕕                   | tutore                | •                     |
|-------------------------|--------------------------------------------------|-----------------------|-----------------------|-----------------------|----------------|------------------------|-----------------------|-----------------------|-----------------------|-----------------------|-----------------------|-----------------------|
| MT 2020/2021            | Orari disponibili per ELEONORA CORVATTA          |                       |                       |                       |                |                        |                       |                       |                       |                       |                       |                       |
| Home                    | Generational l'orario per prenotare un colloquio |                       |                       |                       |                |                        |                       |                       |                       |                       |                       |                       |
| Assenze                 | Ricerca                                          |                       | Q Da<br>Inseris       | A<br>sci data In:     | serisci data   | Tipologia<br>Seleziona | •                     | Luogo<br>Seleziona    |                       | Cer                   | rca<br>la filtri      |                       |
| Note                    | 10 dicemb                                        | ore 2020              |                       |                       |                |                        |                       |                       |                       |                       |                       |                       |
| Argomenti di lezione    | <b>15:00</b><br>10min                            | <b>15:10</b><br>10min | <b>15:20</b><br>10min | <b>15:30</b><br>10min | 15:40<br>10min | <b>15:50</b><br>10min  | <b>16:00</b><br>10min | <b>16:10</b><br>10min | <b>16:20</b><br>10min | <b>16:30</b><br>10min | <b>16:40</b><br>10min | <b>16:50</b><br>10min |
| AB Compiti              | <b>17:00</b><br>10min                            | 17:10<br>10min        | <b>17:20</b><br>10min | 17:30<br>10min        | 17:40<br>10min | <b>17:50</b><br>10min  |                       |                       |                       |                       |                       |                       |
| 苗 Calendario            |                                                  |                       |                       |                       |                |                        | -                     |                       |                       |                       |                       |                       |
| Eventi e documenti      |                                                  |                       |                       |                       |                |                        |                       |                       |                       |                       |                       |                       |
| 🐔 Materiale per docente |                                                  |                       |                       |                       |                |                        |                       |                       |                       |                       |                       |                       |
| Solloqui                |                                                  |                       |                       |                       |                |                        |                       |                       |                       |                       |                       |                       |
| Documenti scrutinio     |                                                  |                       |                       |                       |                |                        |                       |                       |                       |                       |                       |                       |
| Bacheche                |                                                  |                       |                       |                       |                |                        |                       |                       |                       |                       |                       |                       |

#### 5. Selezionare l'orario che si preferisce. Ricontrollare e prenotare.

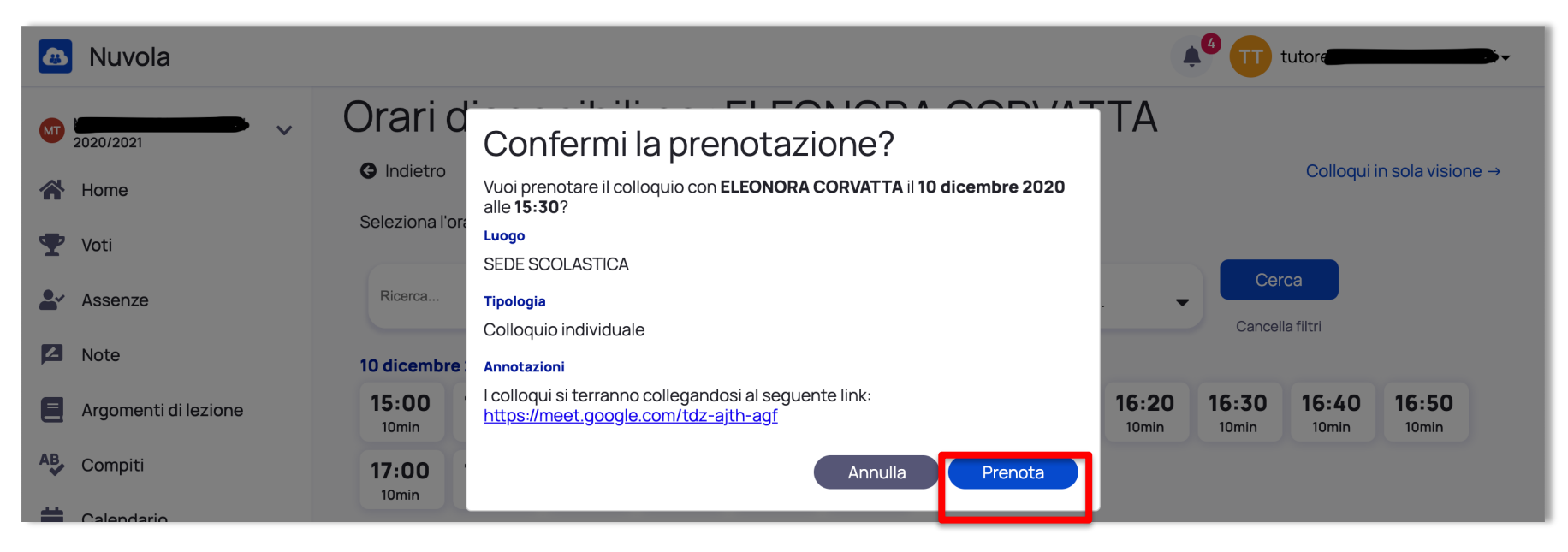

#### 6. La prenotazione è confermata.

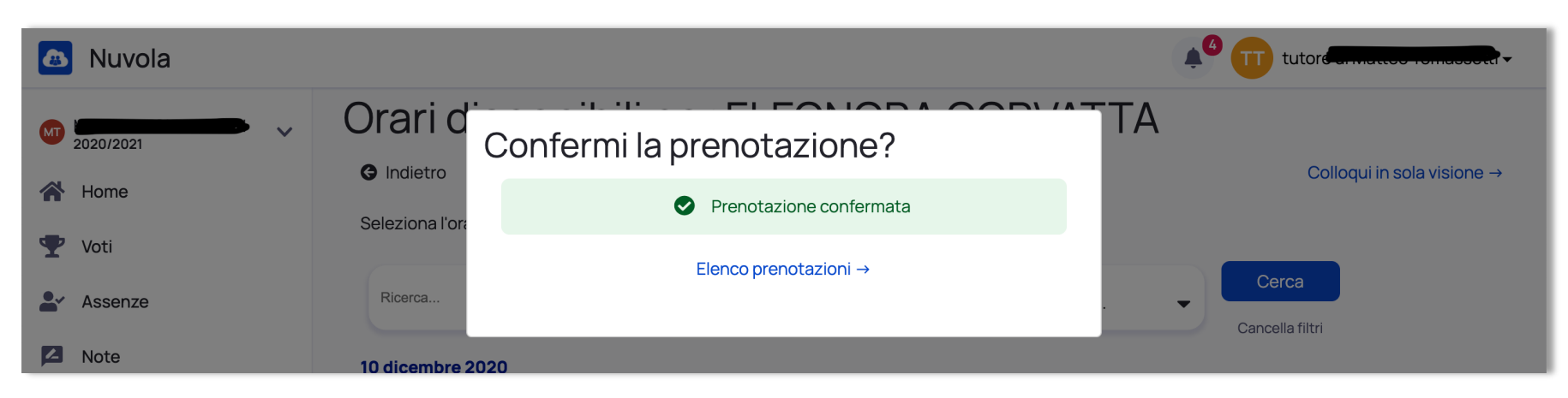

7. Alla voce Colloqui prenotati avrete la visuale di tutte le prenotazioni effettuate.

|    | Nuvola               |                                          |  |
|----|----------------------|------------------------------------------|--|
| MT | 2020/2021            | Colloqui prenotati                       |  |
| *  | Home                 | Prenota un colloquio                     |  |
| Ŧ  | Voti                 | 10 dicembre 2020                         |  |
|    | Assenze              | 15:30 SOSTEGNO<br>10 min SEDE SCOLASTICA |  |
| 2  | Note                 | Colloquio individuale                    |  |
|    | Argomenti di lezione |                                          |  |

7. Cliccando sulla prenotazione si aprirà un messaggio come questo:

| Colloquio con ELEONORA ×<br>CORVATTA<br>10 dicembre 2020 15:30<br>Luogo<br>SEDE SCOLASTICA                               | Per accedere al colloquio (nella<br>data e all'orario previsti)<br><u>CLICCARE SUL LINK INDICATO</u><br><u>DAL DOCENTE.</u> |
|----------------------------------------------------------------------------------------------------|----------------------------------------------------------------------------------------------------|
| <b>Tipologia</b><br>Colloquio individuale<br><b>Annotazioni</b><br>I colloqui si terranno collegandosi al seguente link: | N.B. Dovrete attendere di<br>essere ammessi al                                                                              |
| https://meet.google.com/tdz-ajth-agf                                                                                     | collegamento.                                                                                                    |